# Customer Connect Product Manual

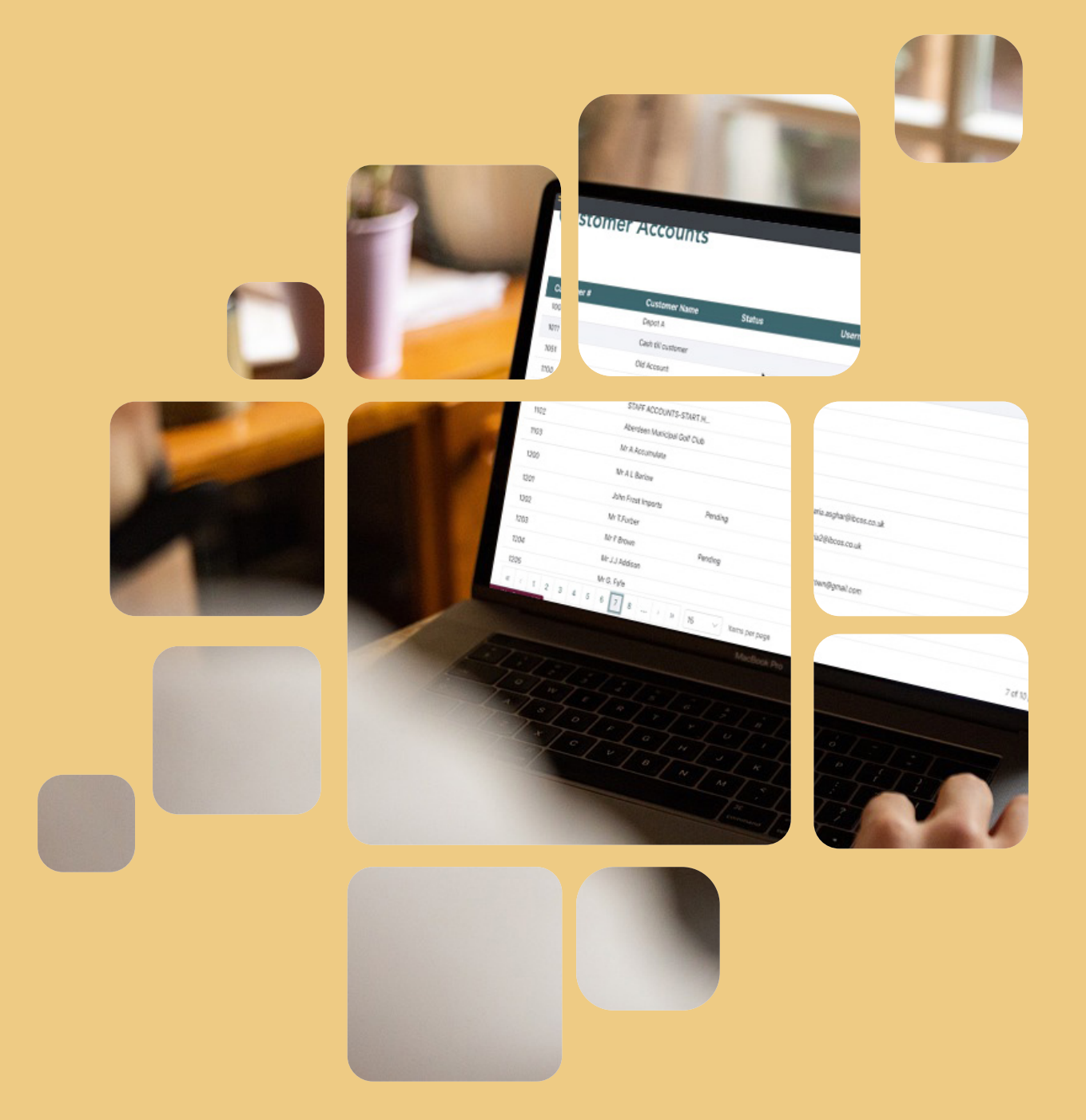

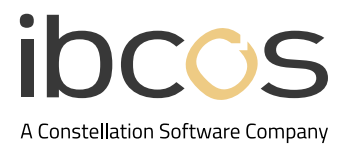

# Table of Contents

| 1. | INTRODUCTION                          | 3 |
|----|---------------------------------------|---|
| 2. | DEALER SET UP                         | 3 |
|    | 2.1 CREATE AN ACCOUNT AND LOG IN      | 3 |
|    | 2.2 CUSTOMER ACCOUNTS DASHBOARD       | 3 |
|    | 2.3 MANAGE YOUR PROFILE               | 4 |
|    | 2.4 ADD DEALERSHIP USERS              | 5 |
|    | 2.5 INVITE CUSTOMERS                  | 5 |
| 3. | CUSTOMER SET UP                       | 6 |
|    | 3.1 CREATE AN ACCOUNT AND LOG IN      | 6 |
|    | 3.2 CUSTOMER ACTIVITY DASHBOARD       | 6 |
|    | 3.3 MANAGE CUSTOMER PROFILE           | 7 |
|    | 3.4 VIEW, PRINT AND DOWNLOAD INVOICES | 7 |
| 4. | USEFUL INFORMATION                    | 8 |

# 1. INTRODUCTION

The Customer Connect portal is a web-based solution that gives your customers instant access to invoices, dispute management, and online payments - all in one place. This tool reduces inefficiencies by allowing customers to view, download, and print invoices anytime, minimising the need for re-issues.

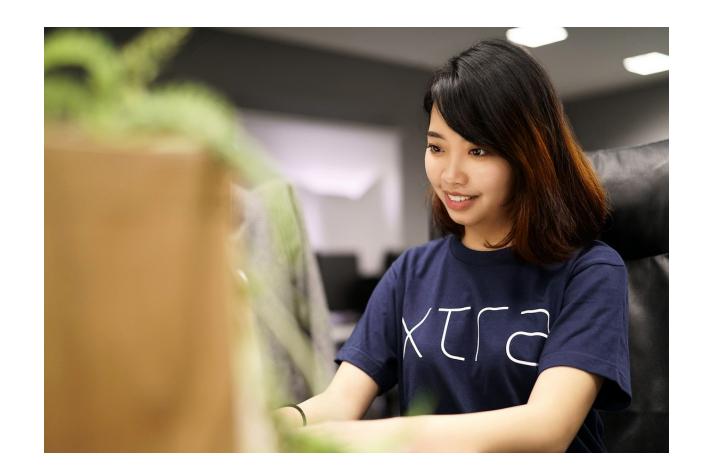

# 2. DEALER SET UP

#### 2.1 Create an Account and Log In

An email to set up an account will be sent to the main dealer contact.

Once the email has been received, follow the steps below to create an account:

- 1. Select Complete My Account.
- 2. You will be prompted to create a new password.
- 3. Enter your email address as the username and enter the password you created.
- 4. Select Log In to complete the account verification.

You can access the portal in the future using this link: <u>dcp.ibcos.gold</u>

| Create Your Account                                       | ibcos<br>User Name                 |
|-----------------------------------------------------------|------------------------------------|
| Dear michael.hayward@ibcos.co.uk,                         | maria.dealeradmin@ibcos.co.uk      |
| You have been sent an invitation to use Gold.             | Password                           |
| Click the button below to finish setting up your account. | Forgot Password                    |
| Complete My Account                                       | Log In                             |
| Image 1   Email inviting the dealer to create an account. | Image 2   Logging on to the portal |

#### 2.2 Customer Accounts Dashboard

Once you log in, you will be able to view the Customer Accounts dashboard.

Customers | Active: 1 | Invited pending activation: 4 | Not invited: 143
Customer Accounts

|                 |                           | *                | Search | Q        |
|-----------------|---------------------------|------------------|--------|----------|
| Customer #      | Customer Name Status      | Username / Email |        | Activate |
| 101             | CUST.POLICY ADJUSTM'T     |                  |        | 0        |
| 102             | SUPPLIES EXPENSE-SALES    |                  |        | 0        |
| 103             | SALES PROMOTION-SALES     |                  |        | 0        |
| 104             | PREPARE FOR SHOWS-SAL     |                  |        | 0        |
| 105             | PREPARE FOR DEMO-SALES    |                  |        | 0        |
| 106             | APPRAISAL COSTS-USED E    |                  |        | 0        |
| 121             | REPAIRS/MAINT.EQUIP-SALES |                  |        | 0        |
| 199             | USED EQUIPMENT WARRAN     |                  |        | 0        |
| 201             | CUST.POLICY ADJUSTM'T-P   |                  |        | 0        |
| 202             | SUPPLIES EXPENSE-PARTS    |                  |        | 0        |
| 203             | SALES PROMOTION-PARTS     |                  |        | 0        |
| 221             | REPAIRS/MAINT.EQUIP-PAR   |                  |        | 0        |
| 291             | WG Incr. NBV              |                  |        | 0        |
| mage 3   Custor | ner Accounts dashboard.   |                  |        |          |

- Customer Accounts are listed on the main screen.
- A hamburger menu on the top left can be clicked for more options.
- The user profile and log out button are located on the top right.

# 2.3 Manage Your Profile

Select the Profile icon on the top right corner to access the user profile.

#### Here you can:

- Change your password.
- Upload a photo.
- Add or update contact preferences, name/address, and contact info.
- Select **Save Changes** to save any amendments or select **Cancel** to return to the Customer Accounts dashboard.

| Title "<br>Ms<br>Last Name"<br>User                                      | First Name <sup>°</sup><br>Maria                                                                                                    |
|--------------------------------------------------------------------------|----------------------------------------------------------------------------------------------------|
| Address<br>Address Line 1<br>Address Line 2                              |                                                                                                    |
| City<br>City<br>Post Code<br>Post Code<br>Mobile Number<br>Mobile Number | Email Address "<br>maria dealeradmin@ibcos.co.uk<br>Phone Number<br>Phone Number<br>Alternate Number<br>Alt Number                                                   |
|                                                                          | Title * Ms Last Name * Last Name * Last Name * Last Name * Last Name * Last Name * Category * Citly * Citly * Citly * Citly * Citly * Citle * Code * Mobile Number * |

Image 4 | User profile window to manage account details for dealers.

# 2.4 Add Dealership Users

Follow the steps below to add new users:

1. On the left-hand pane select the hamburger icon to open the menu and select **Dealership Users**. Here you can view all pending and active users.

- 2. Select + Add.
- 3. Enter the email address of the team member you wish to allow access.
- 4. Select Invite.
- 5. The user will receive an email to create their password and gain access to the portal.
- 6. To delete users, select the **Bin icon**.

| 🙁 Dealership Users | Dealership User               | Status |              |             |
|--------------------|-------------------------------|--------|--------------|-------------|
|                    | maria.d Dealership User - Add |        | Active       | Ī           |
|                    | redirec                       |        | Active       | Ī           |
|                    | Josh.ho                       |        | Active       | Î           |
|                    |                               |        | Active       | Î           |
|                    | josh.ho                       |        | Pending      | Î           |
|                    |                               |        | 1 of 1 pages | s (5 items) |

Image 5 | Adding a dealership user.

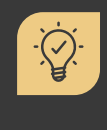

#### Did you know?

Only Admin users can invite other users. However, any user can delete another user. To increase your allowed user count, please contact your Account Manager.

### 2.5 Invite Customers

The dashboard consists of the customer list extracted from Gold. Any changes to customer details must be made in Gold which will then update in Customer Connect.

Follow the steps below to invite customers:

1. Locate the customer on the dashboard.

2. Select **Invite** against the customer. An email invite to join the Customer Connect portal will be sent to your customer.

3. The **Status** for each customer shows whether they are Active, Pending or blank, if not yet invited.

| ustomer    | Accounts                  |         |                          |          |
|------------|---------------------------|---------|--------------------------|----------|
|            |                           |         | 1                        | Search   |
| Customer # | Customer Name             | Status  | Username / Email         | Activate |
| 100A       | Depot A                   |         |                          | 0        |
| 1011       | Cash till customer        |         |                          | 0        |
| 1051       | Old Account               | `       |                          | 0        |
| 1100       | Major C Smythe            |         |                          | 0        |
| 1101       | STAFF ACCOUNTS-START      | н       |                          | 0        |
| 1102       | Aberdeen Municipal Golf C | lub     |                          | 0        |
| 1103       | Mr A Accumulate           |         |                          | 0        |
| 1200       | Mr A L Barlow             |         | maria.asghar@ibcos.co.uk | Invite   |
| 1201       | John Frost Imports        | Pending | maria2@ibcos.co.uk       |          |
| 1202       | Mr T.Furber               |         |                          | 0        |
| 1203       | Mr F Brown                | Pending | fritz.brown@gmail.com    |          |
| 1204       | Mr J.J Addison            |         |                          | 0        |
| 1205       | Mr G. Fyfe                |         |                          | 0        |

Image 6 | Inviting customers.

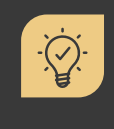

#### Did you know?

The Invite Status at the top of the screen shows how many accounts are available to invite, how many are active and how many are pending.

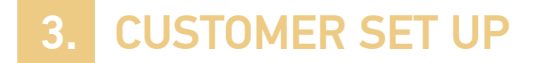

#### 3.1 Create an Account and Log in

An email to set up an account will be sent to the customer.

Once the email has been received, they can simply follow the steps below to create their account:

- 1. Select Complete My Account.
- 2. Create a new password.
- 3. Enter your email address as the username and enter the password you created.
- 4. Select Log In to complete the account verification

OUSE the following link to access the portal in the future: <u>dcp.ibcos.gold</u>

| Create Your Account<br>Dear michael.hayward@ibcos.co.uk,                        | User Name<br>maria.dealeradmin@ibcos.co.uk<br>Password |
|---------------------------------------------------------------------------------|--------------------------------------------------------|
| Click the button below to finish setting up your account.                       | Forgot Password                                        |
| Complete My Account<br>Image 7   Email invite to customer to create an account. | Log In<br>Image 8   Customer portal log in.            |

# **3.2 Customer Activity Dashboard**

Once they log in, customers will be able to view the Customer Activity dashboard.

|            |         |        |         |        |            |         |               |                    | € ↔      |
|------------|---------|--------|---------|--------|------------|---------|---------------|--------------------|----------|
| Custor     | ner Ac  | tivity |         |        |            |         |               |                    |          |
| Туре:      |         |        | Status: |        |            |         |               |                    |          |
| Invoices   |         | ~      | Current |        | ~          |         |               |                    |          |
|            |         |        |         |        |            |         |               | Search             | ٩        |
| Inv. Date  | Referen | Туре   | Outstan | Total  | Disc. Date | Settlem | Age           | Description        | Download |
| 2024-06-05 | 127070  | Inv    | £7.70   | £7.70  | 2024-06-06 | £7.32   | Current month | General Parts Sale | Por      |
| 2024-06-05 | 127072  | Inv    | £3.98   | £3.98  | 2024-06-05 | £3.78   | Current month | General Parts Sale | (72)     |
| 2024-06-05 | 127073  | Inv    | £25.78  | £25.78 | 2024-06-05 | £24.49  | Current month | General Parts Sale | (Por     |

Image 9 | Customer Activity dashboard.

- Current invoices and customer activity details such as invoice date, reference and other relevant details extracted from Gold are displayed.
- A hamburger menu on the top left can be clicked for more options.
- The user profile and log out button are located on the top right.

# 3.3 Manage Customer Profile

Customers can select the profile icon on the top right corner of the dashboard to access their user profile.

Here they can:

- Change their password.
- Upload a photo.
- Add or update contact preferences, name/address, and contact info.
- Select **Save Changes** to save any amendments or select **Cancel** to return to the Customer Activity dashboard.

| Title '                                                                  |                                                                                                    |
|--------------------------------------------------------------------------|----------------------------------------------------------------------------------------------------|
| Ms<br>Last Name"<br>User                                                 | First Name <sup>*</sup><br>Maria                                                                                                    |
| Address Address Line 1 Address Line 2                                    |                                                                                                    |
| City<br>City<br>Post Code<br>Post Code<br>Mobile Number<br>Mobile Number | Email Address "<br>maria dealeradmin@lbcos.co.uk<br>Phone Number<br>Phone Number<br>Alternate Number<br>Alt Number                                     |
|                                                                          | Ms Last Name Last Name Last Name Last Name Last Name Last Name Cast Address Line 1 Address Line 2 City Coty Coty Post Code Mobile Number Mobile Number |

Image 10 | User profile window to manage account details for customers.

# 3.4 View, Print and Download Invoices

You can easily view, print and download invoices from the Customer Activity dashboard.

Follow the steps below to view, print and/or download invoices:

1. To locate an invoice, you can **scroll through the list of customers**, use the **search function** or select **History** from the Status drop down to see settled invoices.

2. Once you've located the invoice, select the **Document icon** from the **Download column** to view it.

3. Select the **Printer icon** to print or select the **Download icon** to download it to a local device.

4.Click anywhere on the Customer Activity dashboard to return to it.

| ≡    | cda4b51f-32c0-4e33-923d-55 1 / 1   - 100%                                                                                          | + 🗉 🔊                                                                                                    | ± 👳                      |               |                    |           |
|------|----------------------------------------------------------------------------------------------------|----------------------------------------------------------------------------------------------------|--------------------------|---------------|--------------------|-----------|
| I    | . Ibcos Computers<br>Abacus House<br>Acorn Business<br>Tower Park<br>POOLE BH12 4<br>V.A.T. No. GB 623                             | Ltd<br>Park<br>2<br>573 223                                                                               | ~                        | -             | Invoice 127070 is  | loaded. × |
| l    | Mr A L Barlow GE<br>Postgate Farm<br>Castleton<br>WHITBY<br>North Yorkshire YO21 6ND                                               | P INVOICE<br>Account 1200<br>Depot 1<br>Order No SDA<br>Cust Adv No.<br>Rep Code DG<br>General Parts Sale |                          |               | Search             | ٩         |
|      |                                                                                                    | Advice No 12258                                                                                           | 8                        | Age           | Description        | Download  |
|      | Page No 1 Date 05/06                                                                                                    | /2024 Invoice No.                                                                                         | 127070                   | Current month | General Parts Sale | PDF       |
|      | Part Number Description Qty                                                                                                    | Unit Price                                                                                                | Amount                   | Current month | General Parts Sale | PDF       |
|      | conditions for returns policy.                                                                                                    | e fefer to our standard                                                                                   | cerms and                | Current month | General Parts Sale |           |
|      | Advice: 122588/1 Date: 05-JUN-2024                                                                                                 |                                                                                                    |                          |               |                    | eror      |
|      | JD-01167489-A TENSIONER 1<br>JD-01998745 SPRING 1                                                                                  | Each 3.92<br>EACH 2.50                                                                                    | 3.92                     |               |                    |           |
|      |                                                                                                    |                                                                                                    |                          |               |                    |           |
|      |                                                                                                    | V.A.T.                                                                                                    | 6.42<br>1.28             |               |                    |           |
|      |                                                                                                    | Invoice Total                                                                                             | 7.70                     |               |                    |           |
|      | Rate Goods V.A.T.                                                                                                    |                                                                                                    |                          |               |                    |           |
|      | 20.00 6.42 1.28                                                                                                    |                                                                                                    |                          |               |                    |           |
|      | A discount of 5.00% of the full price applies<br>No credit note will be issued. Following pays<br>recovered the VAT actually paid. | if payment is made by<br>ent you must ensure you                                                          | 06/06/2024.<br>have only |               |                    |           |
| Imag | e 11   Opening an invoice.                                                                                                    |                                                                                                    |                          |               |                    |           |

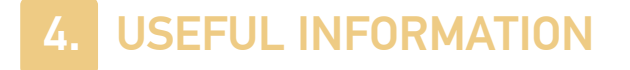

**Support Number:** +44 (0) 1202 714200 Press Option 1 Support Email: support@ibcos.co.uk

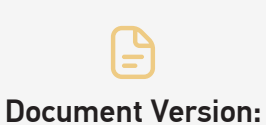

Document Version: 30/01/2025

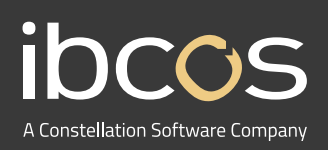

For more information on Ibcos Computers Ltd., please visit **www.ibcos.co.uk**.

To get in touch with us, please email us at **sales@ibcos.co.uk** or ring us at **+44 (0) 1202 714200**